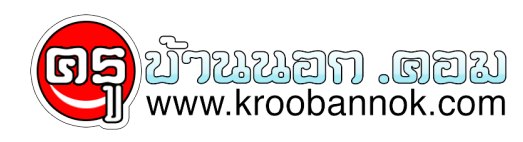

## จัด Favorites ให้เป็นระเบียบ(Manage Favorites)

นำเสนอเมื่อ : 28 พ.ค. 2552

## **Manage Favorites**

จัดการ Favorites ให้เป็นระเบียบ

Favorites ใน Internet Explorer หรือ BookMark ใน Netscape คือคำสั่งย่อยในโปรแกรม web browser ที่ช่วยในการจดจำ URL หรือ ที่อยู่ของ web site ต่างๆ ที่เราเข้าไปเป็นประจำ ทำให้สะดวกในการเข้าไปเยี่ยมชมในครั้งต่อ ๆ ไป ทำให้เราไม่จำเป็นต้องพิมพ์ที่อยู่ยาว ๆ ตัวอยาง เชน http://www.it-guides.com

## วิธีการบันทึก Favorites

.... ให้เปิดเข้าไปที่ web site ที่ต้องการ จากนั้นให้คลิกที่เมนู Favorites เลือก Add to Favorites

การใช้งาน Favorites

... ให้เลือกไปที่เมนู Favorites จากนั้นในส่วนด้านล่าง จะมีรายชื่อ web ที่เราบันทึกไว้ ให้คลิกเลือก web site ที่ต้องการ...

หลังจากที่เราได้มีการบันทึกเข้าไปในส่วนของ Favorites แล้ว ถ้ากรณีมีหลาย ๆ URL ทำให้เกิดความไม่สะดวกในการดู และใช้งาน ดังนั้น รายละเอียดด้านล่างนี้จะอธิบายถึงวิธีการ การจัดการ Favorites (internet Explorer) ให้ดังนี้ ... 1. เปิดโปรแกรม Internet Explorer

- 2. คลิกเลือก Favorites และเลือกเมนู Organize Favorites
  3. เริ่มตนให้สร้าง Folder ที่เป็บประเภทของ URL กอน โดยคลิก Create Folder (สีเหลืองที่เห็นในภาพ คือ Folder)
  4. จากนั้นคลิกเลือก URL ที่ต้องการจะนำไปจัดเก็บไว้ใน Folder แตละประเภท
  5. คลิกปุ่ม Move to Folder (URL นั้นจะถูกย้ายไปยัง folder ที่เราสร้างไว้)
  6. ทำอย่างนี้กับทุก ๆ web แคนี้จะทำให URL ถูกจัดเป็นระเบียบเรียบรอย
  7. ถ้าต้องการจะนปลื่อนชื่อก็ทำได้ โดยคลิกเลือก URL ที่ต้องการ คลิกปุ่ม Rename
  8. ถ้าต้องการจะฉบ ให้คลิกเลือก URL ที่ต้องการ คลิกปุ่ม Delete

::: หมายเหตุ :::

ถ้าต้องการเปิดโปรแกรม Web browser แล้วเข้า web site ที่เราชอบ ให้คลิกเมนู Tools เลือก Internet Options จากนั้นในช่อง Home Page ให้พิมพ์ที่อยู่ของ web site ที่ต้องการ (URL) จากนั้นคลิกปุ่ม Apply

Copyright ® 2000-2001 IT-Guides.Com all right reserve